# Latvijas Banka Statistical Database

**User Manual** 

Version 2.04

Riga, October 2021

# **Table of contents**

| 1. | G    | eneral pri | nciples                                               |    |
|----|------|------------|-------------------------------------------------------|----|
|    | 1.1. | Layout of  | the user interface                                    |    |
|    | 1.2. | Language   | e selection and other options                         |    |
|    | 1.3. | Left-hand  | l side menu                                           |    |
| 2. | St   | atistical  | data and charts presentation area                     | 5  |
|    | 2.1. | Data pres  | sentation area                                        | 5  |
|    | 2.   | 1.1. Sta   | itistical data                                        | 5  |
|    | 2.   | 1.2. Da    | ta table                                              | 7  |
|    | 2.   | 1.3. Ro    | w or column fields of a data table                    | 8  |
|    | 2.   | 1.4. Da    | ta fields of the data table                           | 9  |
|    | 2.   | 1.5. Soi   | rting and filtering of row or column fields           | 10 |
|    | 2.   | 1.6. Ad    | ditional functionality                                | 10 |
|    |      | 2.1.6.1.   | Unlinking of row or column fields and data fields     | 10 |
|    |      | 2.1.6.2.   | Menu of column and row values                         | 10 |
|    |      | 2.1.6.3.   | Information about a cell                              | 11 |
|    |      | 2.1.6.4.   | Selection of columns and rows                         | 12 |
|    | 2.2. | Chart pre  | sentation area                                        |    |
|    | 2.   | 2.1. Sel   | lection of charts                                     | 13 |
|    | 2.   | 2.2. Ch    | art settings                                          | 14 |
|    |      | 2.2.2.1.   | Opening and hiding the chart settings                 |    |
|    |      | 2.2.2.2.   | Collapsing and expanding the groups of chart settings | 15 |
|    |      | 2.2.2.3.   | Saving and cancelling chart settings                  |    |
|    |      | 2.2.2.4.   | Settings common for all types of charts               |    |
|    |      | 2.2.2.5.   | Settings for charts with X and Y axes                 |    |
|    |      | 2.2.2.6.   | Settings for line charts                              | 20 |
|    |      | 2.2.2.7.   | Settings for pie and area charts                      | 21 |
|    |      | 2.2.2.8.   | Inner radius of a doughnut chart                      |    |
| 3. | U    | SEFUL TIP  | PS                                                    | 22 |

# 1. General principles

# 1.1. Layout of the user interface

The user interface consists of three parts: 1 language selection and other options, 2 left-hand side menu and 3 statistical data and charts presentation area.

| LATVIJAS BANKA<br>Eirosistēma                                         | STATISTICA                                                 | LI         | JA           | ТА            | ВA           | SE          |  |
|-----------------------------------------------------------------------|------------------------------------------------------------|------------|--------------|---------------|--------------|-------------|--|
| •                                                                     | Statistical data Charts                                    |            | = *          | Hor م         | ne   Ban     | k of Latvia |  |
| ▼ External Debt                                                       |                                                            | <u>)</u>   | I XLS        | CSV           |              | 1           |  |
| <ul> <li>01 External debt data tables 6/4/2021</li> </ul>             |                                                            |            |              |               |              |             |  |
| <ul> <li>0101 External debt</li> </ul>                                |                                                            |            |              |               |              |             |  |
| Foreign exchange transactions<br>statistics                           | 01 External debt data                                      | tables     |              |               |              |             |  |
| Other financial intermediaries', except                               | Available row or column fields and data fields             |            |              |               |              |             |  |
| insurance corporations and pension<br>funds, (OFI) statistics         | Periodicity - quarter 🐨 🖓 Year - filter used 🐨 🍸 Quarter 🐨 |            |              |               |              |             |  |
| Financial Accounts Statistics                                         | Chains position (willing of                                |            | _            |               |              |             |  |
| Investment Fund (IFs and AIFs)<br>Statistics                          | EUR)                                                       | Period △   |              |               |              |             |  |
| Balance of Payments (BOP),<br>International Investment Position (IIP) | Component △   Sector △   Maturity △   Debt instrument △    | I/<br>2019 | II /<br>2019 | III /<br>2019 | IV /<br>2019 | I/<br>2020  |  |
| and International Trade in Services                                   | GROSS EXTERNAL DEBT (total)                                | 36 520     | 35 453       | 36 130        | 35 673       | 34 745      |  |
| Monotory Einancial Institutions' (MET)                                | General government (total)                                 | 9 717      | 9 648        | 10 089        | 9 817        | 9 401       |  |
| excluding central bank, Balance Sheet                                 | Short-term (total)                                         | 279        | 271          | 287           | 268          | 273         |  |
| Statistics                                                            | Debt securities                                            | 0          | 0            | 0             | 0            | 0           |  |
| Monetary Financial Institutions' (MFI)                                | Loans                                                      | 0          | 0            | 0             | 0            | 0           |  |
|                                                                       | Trade credits and advances                                 | 20         | 19           | 41            | 37           | 42          |  |
|                                                                       | Other liabilities                                          | 260        | 252          | 246           | 230          | 231         |  |
| International Reserves Template                                       | Long-term (total)                                          | 9 437      | 9 377        | 9 802         | 9 549        | 9 127       |  |
| Direct Investment (DI)                                                | Special Drawing Rights                                     | 149        | 148          | 151           | 149          | 150         |  |
| EUR Exchange Rate against LVL                                         | Debt securities                                            | 7 270      | 7 764        | 8 219         | 8 009        | 7 588       |  |
|                                                                       | Loans                                                      | 2 018      | 1 465        | 1 432         | 1 391        | 1 389       |  |
| User Manual                                                           | Other liabilities                                          | 0          | 0            | 0             | 0            | 0           |  |
| Video Help                                                            | Central bank (total)                                       | 8 901      | 7 894        | 7 972         | 7 951        | 8 045       |  |
|                                                                       | Short-term (total)                                         | 8 901      | 7 894        | 7 972         | 7 951        | 8 045       |  |
| Contact Info                                                          | Currency and deposits                                      | 8 898      | 7 890        | 7 967         | 7 942        | 8 037       |  |
| Phone.: 6702 2586                                                     | Debt securities                                            | 0          | 0            | 0             | 0            | 0           |  |
| E-mail: statistika@bank.lv                                            | Loans                                                      | 0          | 0            | 0             | 0            | 0           |  |
| Address: K. Valdemara iela 1B, Riga, LV-1050                          | Other liabilities                                          | 3          | 4            | 5             | 9            | 9           |  |
|                                                                       | Long-term (total)                                          | 0          | 0            | 0             | 0            | 0           |  |

# 1.2. Language selection and other options

|                | Latvian language switcher                                                                                                    |                                                                                                    |
|----------------|----------------------------------------------------------------------------------------------------|----------------------------------------------------------------------------------------------------|
|                | English language switcher                                                                                                    |                                                                                                    |
| ٣              | RSS feed menu. Clicking on this icon opens a window where one<br>can subscribe to RSS messages on all data changes or changes in<br>a definite statistical area. | <ul> <li>All data</li> <li>Statistical area "Balance of Payments<br/>(BOP) and International Investment<br/>Position (IIP)"</li> <li>Statistical area "Effective Exchange<br/>Rates of the Lats (EERL)"</li> <li>Statistical area "Monetary Financial<br/>Institutions' (MFI) Balance Sheet<br/>Statistics"</li> <li>Statistical area "External Debt"</li> <li>Statistical area "Foreign Direct<br/>Investment (FDI)"</li> <li>Statistical area "EUR Exchange Rate<br/>against LVL"</li> <li>Statistical area "International Reserves<br/>Template"</li> </ul> |
| Home           | Link to the homepage of the statistical database                                                                                                    |                                                                                                    |
| Bank of Latvia | Link to Latvijas Banka's website                                                                                                    |                                                                                                    |

## 1.3. Left-hand side menu

The left-hand side menu allows the user to find and select the necessary data. The menu is organised in three levels:

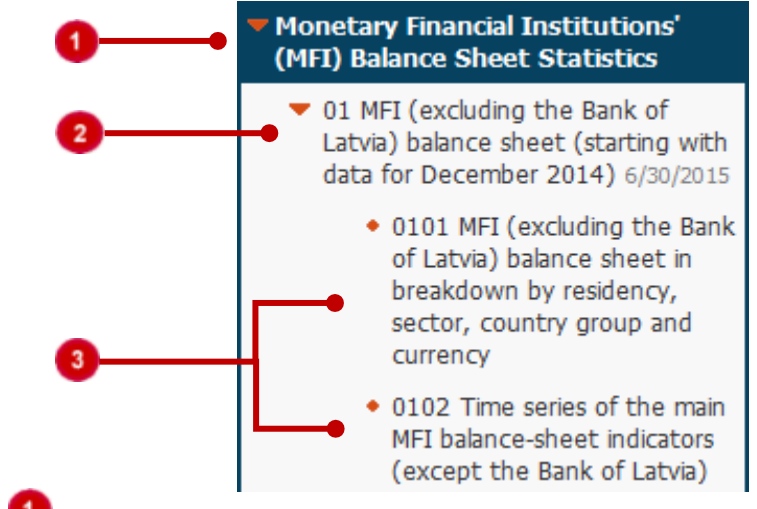

Statistical areas 🍕

Data categories

The name of the data category is followed by the date of the last update.

# Data tables

One or several data tables defined by the Bank of Latvia are available for each data category. To open the table, click on its title. To open a blank data table, click on the link **Create your table**.

To open a sub-level, click on the title of a level or the icon 🕨.

Where necessary, the left-hand side menu can be hidden by clicking on the icon 🤫 . If the left-hand

side menu is hidden and it is necessary to unhide it, click on the icon Prat the title "Data categories".

| Statistical data | Charts |          |   | = |     | Ho  | me   I | Bank of | Latvia |
|------------------|--------|----------|---|---|-----|-----|--------|---------|--------|
|                  | 1      | <b>E</b> | 3 |   | xls | csy | RTF    |         | 2      |

#### 01 External debt data tables

|                                                            | Available row of column neids and data neids            |        |                            |            |                 |               |              |            |              |               |              |  |
|------------------------------------------------------------|---------------------------------------------------------|--------|----------------------------|------------|-----------------|---------------|--------------|------------|--------------|---------------|--------------|--|
| Periodicity - quarter 🐨 🍸 Year - filter used 🐨 🍸 Quarter 🐨 |                                                         |        |                            |            |                 |               |              |            |              |               |              |  |
| Closing position (millions of<br>EUR)                      |                                                         |        |                            |            | Period $\Delta$ |               |              |            |              |               |              |  |
| 1                                                          | Component △   Sector △   Maturity △   Debt instrument △ |        |                            | I/<br>2019 | II /<br>2019    | III /<br>2019 | IV /<br>2019 | I/<br>2020 | II /<br>2020 | III /<br>2020 | IV /<br>2020 |  |
| 🗆 GF                                                       | ROSS E                                                  | XTER   | NAL DEBT (total)           | 36 520     | 35 453          | 36 130        | 35 673       | 34 745     | 36 444       | 36 983        | 36 423       |  |
|                                                            | 🗆 Ge                                                    | eneral | government (total)         | 9 717      | 9 648           | 10 089        | 9 817        | 9 401      | 10 503       | 10 456        | 10 060       |  |
|                                                            |                                                         | 🗆 S    | hort-term (total)          | 279        | 271             | 287           | 268          | 273        | 273          | 300           | 256          |  |
|                                                            |                                                         |        | Debt securities            | 0          | 0               | 0             | 0            | 0          | 0            | 0             | 0            |  |
|                                                            |                                                         |        | Loans                      | 0          | 0               | 0             | 0            | 0          | 0            | 0             | 0            |  |
|                                                            |                                                         |        | Trade credits and advances | 20         | 19              | 41            | 37           | 42         | 42           | 42            | 42           |  |
|                                                            |                                                         |        | Other liabilities          | 260        | 252             | 246           | 230          | 231        | 231          | 258           | 214          |  |

User Manual and Video Help are available in the left-hand side menu. To open it, click on the menu

| User Manual |  |
|-------------|--|
| Video Help  |  |

# 2. Statistical data and charts presentation area

#### 2.1. Data presentation area

This area shows data of the selected data table. The sections **Statistical data** and **Charts** are available in the upper toolbar of the data area.

#### 2.1.1. Statistical data

In the **Statistical data** section, you can see and change the data of the selected data table as well as perform the toolbar actions.

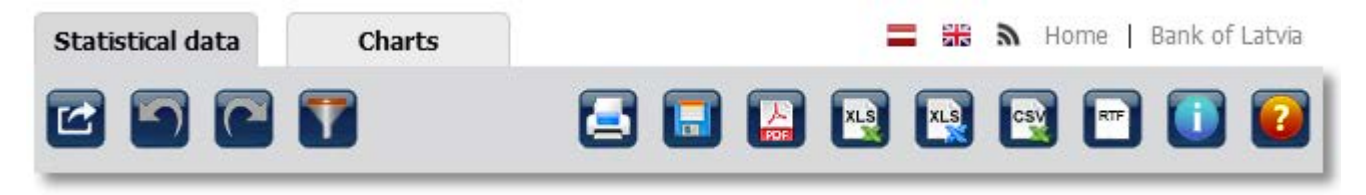

| Export | Opens a window where the user chooses the document format for saving the previously created data table.                                                                                                    |
|--------|----------------------------------------------------------------------------------------------------|
|        | Share                                                                                                    |
|        | Choose the type of link 2 /                                                                                                    |
|        | 79     Image     Image     Image     Image     Image       15     15     1     Image     Image                                                                                                    |
|        | PDF document     Image: RTF document                                                                                                    |
|        | 32     XLSX document     Image: Solution of the solution of the solution of |
|        | C 💽 XLSX document (not formatted)                                                                                                    |
|        |                                                                                                    |
|        | Copy Url                                                                                                    |
|        | When selecting the type of link:                                                                                                    |
|        | <ul> <li>HTML page – creates a link for opening the user's data table;</li> </ul>                                                                                                    |
|        | <ul> <li>PDF document – creates a link for saving the data table in a PDF format;</li> </ul>                                                                                                    |
|        | <ul> <li>XLSX document – creates a link for saving the data table in an MS Excel format;</li> </ul>                                                                                                    |
|        | <ul> <li>XLSX document (not formatted) – creates a link for saving the data table in an MS</li> <li>Event format, without table descriptions;</li> </ul>                                                                                                    |
|        | <ul> <li>CSV document – creates a link for saving the data table in a CSV format:</li> </ul>                                                                                                    |
|        | <ul> <li>RTF document – creates a link for saving the data table in RTF:</li> </ul>                                                                                                    |
|        | <ul> <li>JSON document – creates a link for opening the data table created by the user in a</li> </ul>                                                                                                    |
|        | JSON format.                                                                                                    |

|               | Clicking on the Copy Url button places the created link on the clipboard. The user may                                                                       |
|---------------|----------------------------------------------------------------------------------------------------|
|               | insert the link saved on the clipboard in another document or share it. When the link is                                                                     |
|               | used to retrieve the data table in the selected document format, the data table is saved                                                                     |
|               | in the browser's default downloads folder.                                                                                                    |
|               | Erases the last change to the data table, reverting it to an older state. Where no changes                                                                   |
|               | have been made to the data table, the icon 阿 is inactive with a grey arrow on it. The                                                                        |
|               | nave been made to the data table, the icon <b>w</b> is mactive with a grey and w on it. The                                                                  |
|               | system stores the last live changes.                                                                                                    |
| Redo          | actions have been made, the icon is inactive with a grey arrow on it.                                                                                        |
|               | Filters the data in the table using different criteria. For each data field, one can define                                                                  |
| Filters       | whether the value sought equals "-" does not equal "<>" is larger than ">" or smaller                                                                        |
|               | then "<" the value optered in the payt column. To find a value in a particular range, chaose                                                                 |
|               | than < the value entered in the next column. To find a value in a particular range, choose                                                                   |
|               | the filter type "Between" and enter the range in the adjacent boxes.                                                                                         |
|               |                                                                                                    |
|               | Data filter                                                                                                    |
|               | Value Debuser (a)                                                                                                    |
|               | Value Between V                                                                                                    |
|               | Filter Clear filters                                                                                                    |
|               | Where the row or column and data fields are changed, the filter is cancelled.                                                                                |
| Print         | Prints the data table.                                                                                                    |
| <b>—</b>      | Saves the data table request on the user's PC. The file is saved in the browser's default                                                                    |
| 🛄 Save        | downloads folder.                                                                                                    |
|               | Saves the data table in a PDF format                                                                                                    |
| 률 PDF         |                                                                                                    |
| 国 XLSX        | Saves the data table in an MS Excel format.                                                                                                    |
|               | Saves the data table in an MS Excel format, without table descriptions.                                                                                      |
| (unformatted) |                                                                                                    |
| CSV           | Saves the data table in a CSV format.                                                                                                    |
| RTF           | Saves the data table in RTF.                                                                                                    |
|               | Displays information on a data category or data table. Where there is no additional                                                                          |
|               | information, the icon is unavailable.                                                                                                    |
| Information   | OI External debt data tables 6/19/2015                                                                                                    |
|               | Fr Contacts                                                                                                    |
|               | Aigars Kalniņš phone: +371 6702 2714 (consultations on data).                                                                                                |
|               | Imārs Skarbnieks phone: +371 6702 2505 (consultations on database usage).                                                                                    |
|               | B Description                                                                                                    |
|               | M Basic principles for compiling statistics here.                                                                                                    |
|               | Starting with the first guarter 2014 data the balance of navments and international investment position are compiled consistently with the                   |
|               | requirements of the Sixth Edition of the IMF's Balance of Payments and International Investment Position Manual (BPM6), also converting the historical data. |
|               | Data may contain rounding discrepancies. 78                                                                                                    |
|               | deo Help 🛛 Snort-term (totai) 18.65 15.40                                                                                                    |

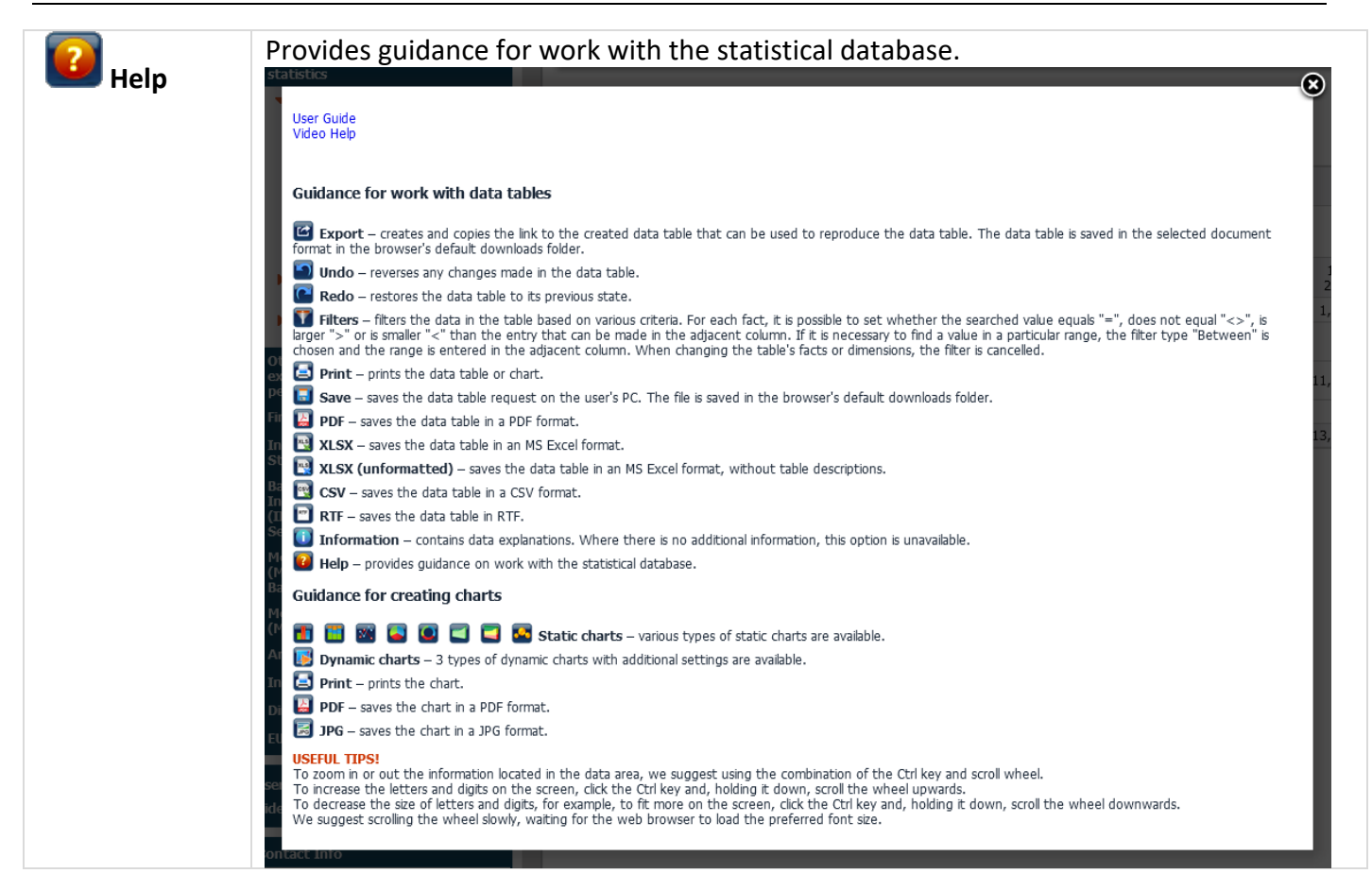

#### 2.1.2. Data table

The principle of pivot tables is used for presenting data. A data table is created from the available row or column fields and data fields. It presents data in different breakdowns and allows users to select data according to their needs. The selected data are presented in a table, arranged in rows and columns.

| Available row or column fields and data fields                                             |                                                                  |  |  |  |  |  |  |  |  |  |
|--------------------------------------------------------------------------------------------|------------------------------------------------------------------|--|--|--|--|--|--|--|--|--|
| Breakdown by residency and country groups Currency breakdown Changes (in millions of euro) |                                                                  |  |  |  |  |  |  |  |  |  |
| 📌 Year 🐷 📌 Month 📼                                                                         |                                                                  |  |  |  |  |  |  |  |  |  |
| Stocks (in millions of euro)                                                               |                                                                  |  |  |  |  |  |  |  |  |  |
|                                                                                            | ans in breakfown by subsector and purpose A                      |  |  |  |  |  |  |  |  |  |
|                                                                                            | 🗄 Demand 🐵 With an original maturity 🐵 Reverse repo transactions |  |  |  |  |  |  |  |  |  |
| Residents                                                                                  | 1 719.9 10 807.8 2.4                                             |  |  |  |  |  |  |  |  |  |
| Non-residents (total)                                                                      | 496.1 1 549.2 185.5                                              |  |  |  |  |  |  |  |  |  |
| Hon-MMF investment funds and alternative investment funds                                  | 0.0                                                              |  |  |  |  |  |  |  |  |  |
| Other financial institutions (i)                                                           | 102.8 50.2 113.7                                                 |  |  |  |  |  |  |  |  |  |
| Non-financial corporations                                                                 | 362.0 1 298.1 49.1                                               |  |  |  |  |  |  |  |  |  |
| Households                                                                                 | 31.3 200.9 22.7                                                  |  |  |  |  |  |  |  |  |  |

Data table containing the selected data  $oldsymbol{0}$ 

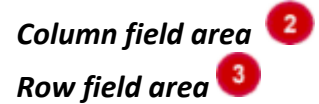

Hierarchical rows and columns are hidden in a data table. To see sub-levels, click on the icon  $\blacksquare$ . To collapse sub-levels, click on the icon  $\blacksquare$ .

#### 2.1.3. Row or column fields of a data table

Row or column fields show the possible data breakdowns (for the definition of "data fields", see

Section 2.1.4). In data tables, the row or column field is presented as follows: Half-year

| 0 | Availa<br>Brea                   | able row or column fields and data field<br>akdown by residency and country grou | s                            | Changes (in millions of euro) |                             |                                                              |                             |                           |  |  |
|---|----------------------------------|----------------------------------------------------------------------------------|------------------------------|-------------------------------|-----------------------------|--------------------------------------------------------------|-----------------------------|---------------------------|--|--|
| 2 | £                                | Year 🔄 🛃 Month 🗨                                                                 |                              |                               |                             |                                                              |                             |                           |  |  |
|   | Stocks (in milions of euro)      |                                                                                  |                              |                               |                             | Period △ 👻 🖓 🛛 Type of maturity △ 🚽 – Maturity breakdown △ 🚽 |                             |                           |  |  |
|   |                                  |                                                                                  |                              |                               | □ 05 / 2015                 |                                                              |                             |                           |  |  |
| 4 | Brea                             | Loans in                                                                         | preakdown by sector $\Delta$ | Loans in breakdown by sub     | sector and purpose $\Delta$ | Demand                                                       | ⊕ With an original maturity | Reverse repo transactions |  |  |
|   | 🗄 Re                             | sidents                                                                          |                              |                               |                             | 1 719.9                                                      | 10 807.8                    | 2.4                       |  |  |
|   |                                  | on-residents (total)                                                             |                              |                               |                             | 496.1                                                        | 1 549.2                     | 185.5                     |  |  |
|   |                                  |                                                                                  | ternative investment funds   |                               |                             | 0.0                                                          |                             |                           |  |  |
|   | Other financial institutions (i) |                                                                                  |                              |                               | 102.8                       | 50.2                                                         | 113.7                       |                           |  |  |
|   | Non-financial corporations       |                                                                                  |                              |                               |                             | 362.0                                                        | 1 298.1                     | 49.1                      |  |  |
|   |                                  | Households                                                                       |                              |                               |                             | 31.3                                                         | 200.9                       | 22.7                      |  |  |

• Area of row or column fields not linked to the table. All row or column fields available in the data category but not used in the data table are located here.

Pilter area. The row or column fields used as data filters are located in (dragged to) this area.

3 Column field area. The row or column fields forming the data table columns are located in (dragged to) this area.

• Row field area. The row or column fields forming the data table rows are located in (dragged to) this area.

The user can easily modify the data table. To use row or column fields in the data table, select a field from the available list of row or column fields and drag it to the relevant area. To do that, click the left mouse button once on the relevant row or column field and, holding it down, drag the field to the row or column field area or the filter area. When the field has been dragged to the required area, two arrows appear indicating the location where the field will be placed.

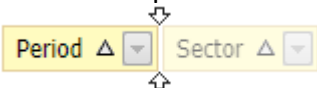

Then the mouse button can be released, as the field has been linked. If any row or column fields already are placed in the area, the sequence of the fields depends on the location of the field (the field can be located at the beginning, in the middle or at the end).

Unlinking of row or column fields is performed in an analogous way. To do that, drag a row or column field from the linked position to the area of row or column fields not linked to the table.

Where a pin icon is located next to the row or column field, the field cannot be moved. 📝 Period  $\triangle$ 

Data fields show the available values.

| In data tables, data fields are presented as follows: |                                                                                                    |                          |                                    |              |                    | o) Stocks (in millions of euro) |              |                 |  |  |  |
|-------------------------------------------------------|----------------------------------------------------------------------------------------------------|--------------------------|------------------------------------|--------------|--------------------|---------------------------------|--------------|-----------------|--|--|--|
|                                                       | Available row or column fields and data fields<br>Breakdown by residency and country groups Currency | breakdown Changes (in mi | lions of euro)                     |              |                    |                                 |              |                 |  |  |  |
|                                                       | Stocks (in millions of euro)                                                                         |                          | l                                  | Period △ ♥ ♥ |                    |                                 |              |                 |  |  |  |
|                                                       |                                                                                                    | sector A TY Loops in hr  | eskdown by subsector and nurnose A | Demand       | ⊡ With             | an orig                         | inal maturi  | ty              |  |  |  |
|                                                       |                                                                                                    |                          |                                    |              | up to<br>1<br>year | 1–2<br>years                    | 2–5<br>years | over 5<br>years |  |  |  |
|                                                       | Residents                                                                                            |                          |                                    | 1 719.9      | 132.7              | 261.3                           | 2 208.7      | 8 205.1         |  |  |  |
|                                                       | Non-residents                                                                                        |                          |                                    | 496.1        | 221.1              | 73.0                            | 690.7        | 564.4           |  |  |  |

• Area of data fields not linked to the table. All available data fields that have not been used in the data table are located here.

2 Data field area. Data fields that must be presented in the data table are located in (dragged to) this area.

The data table is modified in the same way as in the case of row or column fields (see Section 2.1.3). Click the left mouse button on the required data field and, holding it down, drag the field to the data field area.

Where more than one data field is selected, a pop-up window with a list of the selected data fields

Changes (in millions of euro) Stocks (in millions of euro) appears.

When a data field has been dragged to the required area, two arrows appear and the mouse button can be released.

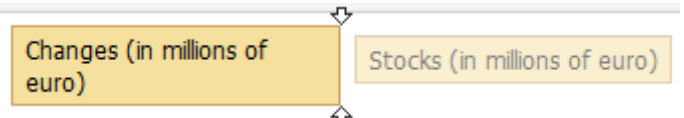

The data field has been linked to the list.

To unlink a data field, drag it back to the area of data fields not linked to the table.

# 2.1.5. Sorting and filtering of row or column fields

Row or column field values can be sorted in an ascending or descending order and filtered. Sorting is performed by clicking on the triangle icon in a row or column field:

sorting in an ascending order,

▼ sorting in a descending order.

To filter row or column values, click on the icon 🔽.

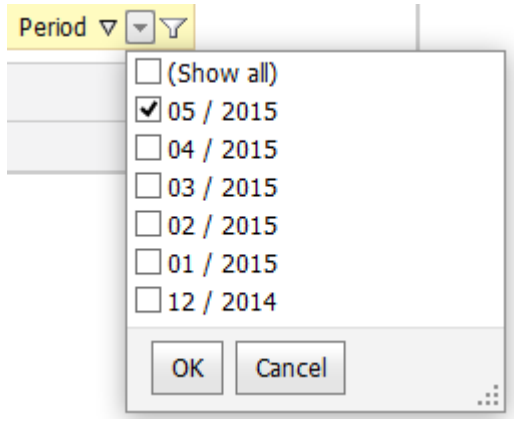

A list of available row or column field values opens. The row or column field shows all values by default. Where all values are not required in the data table, they are filtered by unchecking boxes at the unnecessary values. Where individual values are selected in the row or column field filter, an additional icon  $\Im$ . It means that all row or column field values are not shown (selected).

## 2.1.6. Additional functionality

## 2.1.6.1. Unlinking of row or column fields and data fields

By clicking once the right mouse button on a row or column field and a data field, you can unlink that field. To do that, click on **Hide**. A row or column field or a data field can also be unlinked by dragging it to the area of fields not linked to the table.

| Changes (in millions of euro) | Period V Y |           |           |           |  |  |  |
|-------------------------------|------------|-----------|-----------|-----------|--|--|--|
| Currency breakdown Δ          | 05 / 2015  | 04 / 2015 | 03 / 2015 | 02 / 2015 |  |  |  |
| Euro                          | 299.0      | - 711.1   | - 120.4   | - 536.3   |  |  |  |
| Other currencies              | 78.7       | - 48.3    | - 229.3   | - 142.7   |  |  |  |
| Grand total                   | 377.7      | - 759.4   | - 349.7   | - 679.0   |  |  |  |

## 2.1.6.2. Menu of column and row values

By clicking once the right mouse button on the row or column values, you can do the following.

| Expand                    |    |
|---------------------------|----|
| Expand all                |    |
| Collapse all              |    |
| Sort "Period" by This Row | or |

| Collapse                  |
|---------------------------|
| Expand all                |
| Collapse all              |
| Sort "Period" by This Row |

**Expand** – expands the hierarchy of the selected row or column.

**Collapse** – collapses the hierarchy of the selected row or column.

**Expand all** – expands the hierarchy of all rows or columns.

**Collapse all** – collapses the hierarchy of all rows or columns.

Sort "..." by this column – rearranges data according to the values in the selected column. By default, sorting is done in an ascending order. To sort data in a descending order, click on the sorting icon  $\triangle$ . Where sorting has been applied to a column, the icon  $\boxed{\mbox{$N$}}$  appears at the column header.

No sorting by column has been applied.

| Changes (in millions of euro)                      | Period $\Delta$ |
|----------------------------------------------------|-----------------|
| Breakdown by residency and country groups $\Delta$ | 01 / 2015       |
| Latvia                                             | 31.9            |
| Other euro area countries                          | - 886.6         |
| Other foreign countries                            | 1 516.9         |
| Grand total                                        | 662.2           |

Sorting by the first column has been applied.

| Changes (in millions of euro) |                    | Period △▼♡  |
|-------------------------------|--------------------|-------------|
| Breakdown by residency and    | country groups 🛆 🚽 | 01 / 2015 🖄 |
| Other euro area countries     | - 886.6            |             |
| Latvia                        |                    | 31.9        |
| Other foreign countries       |                    | 1 516.9     |
| Grand total                   |                    | 662.2       |

**Sort "..." by this row** – rearranges data according to the values in the selected row. By default, sorting is done in an ascending order. To sort data in a descending order, click on the sorting icon  $\triangle$  in the column field selected for sorting. Where sorting has been applied to a row, the icon  $\nabla$  appears at the row header.

Before sorting by row

| Changes (in millions of euro)   | Period A 🐨 🍸 |           |           |
|---------------------------------|--------------|-----------|-----------|
| Breakdown by residency $\Delta$ | 01 / 2015    | 02 / 2015 | 03 / 2015 |
| Residents                       | 31.9         | - 113.9   | - 69.8    |
| Non-residents                   | 630.3        | - 565.1   | - 279.9   |
| Grand total                     | 662.2        | - 679.0   | - 349.7   |

#### After sorting by the first row

| Changes (in millions of euro)   | Period △ ▼ ▼ |                  |           |
|---------------------------------|--------------|------------------|-----------|
| Breakdown by residency $\Delta$ | 02 / 2015    | 03 / 2015        | 01 / 2015 |
| Residents 🗠                     | - 113.9      | - 69.8           | 31.9      |
| Non-residents                   | - 565.1      | - 279 <b>.</b> 9 | 630.3     |
| Grand total                     | - 679.0      | - 349.7          | 662.2     |

#### 2.1.6.3. Information about a cell

The data table provides information about each cell. It can be seen, moving the cursor to the value of the respective cell but not clicking on it. An information field with row and column field values opens.

| 🙎 Year 🖃 🙎 Month 🖃              |                    |             |        |      |
|---------------------------------|--------------------|-------------|--------|------|
| Changes (in millions of euro)   | Period $\triangle$ | -V          |        |      |
| Breakdown by residency $\Delta$ | 02 / 2015          | 03 / 2015   | 01/2   | 2015 |
| Residents 🛚                     | - 113.9            | - 69.8      |        | 31.9 |
| Non-residents                   | - 565.1            | Column: 02  | / 2015 | 30.3 |
| Grand total                     | - 679.0            | Row: Reside | nts    | 52.2 |

#### 2.1.6.4. Selection of columns and rows

The column or row containing a particular cell can be selected and marked in the data table. To do that, move the cursor to the respective cell and double-click on it.

| Changes (in millions of euro)                                                           | Period $\triangle$ | - Y       |           |
|-----------------------------------------------------------------------------------------|--------------------|-----------|-----------|
| Breakdown by residency $\triangle$ $\bigcirc$ Currency breakdown $\triangle$ $\bigcirc$ | 02 / 2015          | 03 / 2015 | 01 / 2015 |
| 🗆 Residents (total) 🖄                                                                   | - 113.9            | - 69.8    | 31.9      |
| Euro                                                                                    | - 64.9             | - 58.6    | - 70.6    |
| Other currencies                                                                        | - 49.0             | - 11.2    | 102.5     |
| Non-residents (total)                                                                   | - 565.1            | - 279.9   | 630.3     |
| Euro                                                                                    | - 471.4            | - 61.8    | 398.7     |
| Other currencies                                                                        | - 93.7             | - 218.1   | 231.6     |
| Grand total                                                                             | - 679.0            | - 349.7   | 662.2     |

The selection regime is cancelled by double-clicking on the selected cell.

## 2.2. Chart presentation area

## 2.2.1. Selection of charts

The section **Charts** allows the user to create a chart for the data presented in the data table. Opening the section **Charts** for the first time, the user obtains information about the chart presentation area.

| Statistical data | Charts    | 🚍 🍀 🔊 Home   Bank of Latvia |
|------------------|-----------|-----------------------------|
| 💼 🛅 🖾            | 🗳 🗳 📬 🗳 💽 | <b>E E</b>                  |

Clicking on the selected type of the chart creates a chart for the open data table.

| 🛅 <sub>Bar</sub>  | Presents data in a bar chart.                                                                                                    |
|-------------------|----------------------------------------------------------------------------------------------------|
| 100% stacked bar  | Presents data in a 100% stacked bar chart.                                                                                                    |
| 📧 Line            | Presents data in a line chart.                                                                                                    |
| Pie Pie           | Presents data in a pie chart.                                                                                                    |
| Oughnut           | Presents data in a doughnut chart.                                                                                                    |
| 🚄 Area            | Presents data in an area chart.                                                                                                    |
| 100% stacked area | Presents data in a 100% stacked area chart.                                                                                                    |
| Bubble            | Presents data in a bubble chart.                                                                                                    |
| <b>I</b> ynamic   | Presents data in a dynamic chart. Dynamic charts can only be created for<br>the tables with defined time (date) values. Where the data table has no<br>such values, a dynamic chart cannot be created. In such a case, a notice<br>stating that the data table does not contain time values will appear. |
| Print             | Prints the chart.                                                                                                    |
| PDF               | Saves the chart in a PDF format.                                                                                                    |
| JPG               | Saves the chart in a JPG format.                                                                                                    |

#### 2.2.2. Chart settings

#### 2.2.2.1. Opening and hiding the chart settings

The user can change the chart settings depending on the type of the chart. To see which settings of the chart can be changed, click on the icon hext to the title "Chart settings".

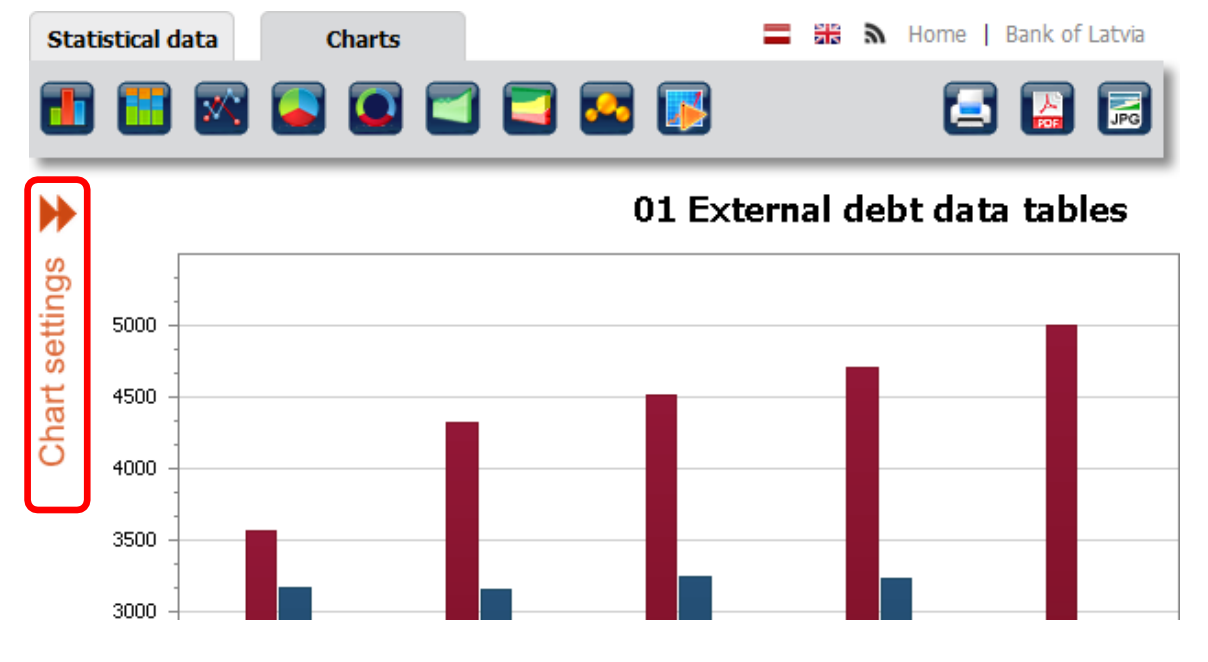

To hide the chart settings, click on the icon  $\boldsymbol{\boldsymbol{\mathsf{4}}}$  .

| Statistical  | data Charts                      |      | A Home | Bank of Latvia |
|--------------|----------------------------------|------|--------|----------------|
|              | 🛛 🖾 🖾 🖾                          |      |        |                |
|              | •                                |      |        |                |
| -            | Title                            | -    |        |                |
| Title:       | 01 External debt data tables     | 5000 | <br>   |                |
|              | Alignment: Center 💙 Word wrap: 🗹 | 4500 |        |                |
| -            | Axis                             | 1300 |        |                |
| X axis name: |                                  | 4000 | <br>   |                |

#### 2.2.2.2. Collapsing and expanding the groups of chart settings

Chart settings are arranged in groups. To collapse a group of chart settings, click on the title of the group or the icon  $\checkmark$ .

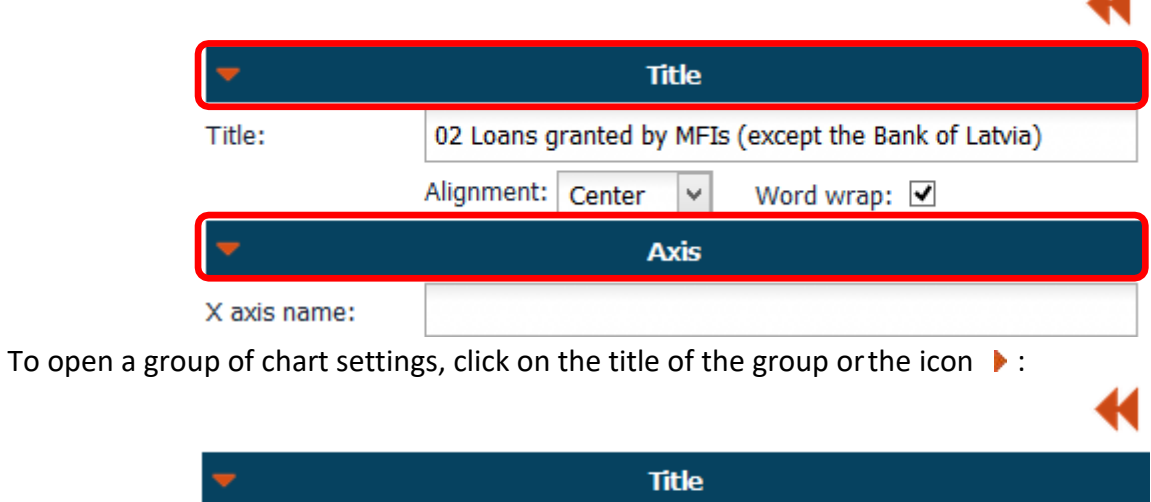

| -        | litie                                                |  |  |
|----------|------------------------------------------------------|--|--|
| Title:   | 02 Loans granted by MFIs (except the Bank of Latvia) |  |  |
|          | Alignment: Center 🖌 Word wrap: 🗹                     |  |  |
| •        | Axis                                                 |  |  |
| -        | Colors                                               |  |  |
| Palette: | Aspect 🗸                                             |  |  |

#### 2.2.2.3. Saving and cancelling chart settings

Chart settings are saved by clicking on the button Save. After saving, a chart is formed. To revert to the default chart settings, click on the button Cancel.

| -              |              |              | Title    |              |             |       |   |
|----------------|--------------|--------------|----------|--------------|-------------|-------|---|
| Title:         | 02 Loans g   | ranted by M  | FIs (exc | ept the Banl | k of Latvia | )     |   |
|                | Alignment:   | Center       | ∕ Wo     | rd wrap: 💽   | <b>~</b>    |       |   |
| -              |              |              | Colors   |              |             |       |   |
| Palette:       | Aspect       | ~            |          |              |             |       |   |
| <b>T</b>       |              |              | Legend   | I            |             |       |   |
| Show legend    | I: [         | ]            |          | Direction:   | Left to rig | ght   | ~ |
| Horizontal al  | ignment: R   | ight outside | ~        | Max horizo   | ontal size: | 50%   | ~ |
| Vertical align | ment: T      | ор           | ~        | Max vertic   | al size:    | 100%  | ~ |
| -              |              | Oth          | er sett  | ings         |             |       |   |
| Show labels:   |              |              | S        | how tooltip: | -           | ]     |   |
| Label positio  | n in pie and | doughnut ch  | narts: ( | Outside 🗸    |             |       |   |
| Labels with r  | name: 🗌      |              | V        | alue as pero | cent: 🔽     |       |   |
| Exploded poi   | nts: Non     | e Y          |          |              |             |       |   |
| Top N and ot   | thers: 🗌     |              |          |              |             |       |   |
| Mode:          | Cou          | nt           | ✓ C      | ount:        | 5           | -     |   |
| Show "others   | s" 🗸         |              | "(       | )thers" argu | ument: O    | thers |   |
| Save           | Cance        | el 🛛         |          |              |             |       |   |

#### 2.2.2.4. Settings common for all types of charts

These chart settings are available for all types of charts, except the dynamic chart.

| -                         | Title                                                           |  |  |  |  |
|---------------------------|-----------------------------------------------------------------|--|--|--|--|
| Title:                    | 02 Loans granted by MFIs (except the Bank of Latvia)            |  |  |  |  |
|                           | Alignment: Center 🗸 Word wrap: 🗹                                |  |  |  |  |
| Title                     | The title of the chart. It can consist of up to 150 characters. |  |  |  |  |
| Alignment                 | Select the type of text alignment.                              |  |  |  |  |
| Inserting a line<br>break | Indicate whether the text is to be split into several lines.    |  |  |  |  |

|                | -                                                  | Colors |          |  |  |
|----------------|----------------------------------------------------|--------|----------|--|--|
|                | Palette:                                           | Aspect | <b>v</b> |  |  |
| Colour palette | Select the colour palette to be used in the chart. |        |          |  |  |

|                         | •                |                                | Legend                        | ł                   |             |            |                        |
|-------------------------|------------------|--------------------------------|-------------------------------|---------------------|-------------|------------|------------------------|
|                         | Show             | legend:                        |                               | Direction:          | Left to rig | ght        | ~                      |
|                         | Horizo<br>alignr | ontal<br>nent:                 | Right outside V               | Max horizo<br>size: | ontal       | 50%        | ~                      |
|                         | Vertic           | al alignment:                  | Тор 🗸                         | Max vertic          | al size:    | 100%       | ~                      |
| Show the leger          | nd               | Add or remo                    | ove the legend in the         | chart.              |             |            |                        |
| Direction               |                  | Select the di                  | rection for arranging         | g the eleme         | ents of th  | ie legend  | d.                     |
| Horizontal<br>alignment |                  | Select the lo                  | cation of the legend          | along the           | horizonta   | al line.   |                        |
| Max horizonta           | size             | Select the m the horizont      | aximum size that the al line. | e legend ca         | in occupy   | y of the t | total chart size along |
| Vertical alignm         | ent              | Select the lo                  | cation of the legend          | along the           | vertical li | ine.       |                        |
| Max vertical siz        | ze               | Select the m<br>the vertical l | aximum size that the ine.     | e legend ca         | an occupy   | y of the t | total chart size along |

|              | <b>T</b>                       |                  | Other settings            |                                                                                                  |
|--------------|--------------------------------|------------------|---------------------------|--------------------------------------------------------------------------------------------------|
|              | Show labels:                   |                  | Show tooltip:             | •                                                                                                |
|              | Top N and oth                  | ers: 🗌           |                           |                                                                                                  |
|              | Mode:                          | Count            | ✓ Count:                  | 5 🔹                                                                                              |
|              | Show "others"                  | ◄                | "Others" argument         | : Others                                                                                         |
| Show labels  | Add o                          | or remove labels | in the chart.             |                                                                                                  |
| Show tooltip | Add c<br>chart<br>2000<br>1000 | or remove a tool | tip that appears when the | cursor points to a value in the<br>Loans to households for house purchase<br>05 / 2015<br>4719.9 |

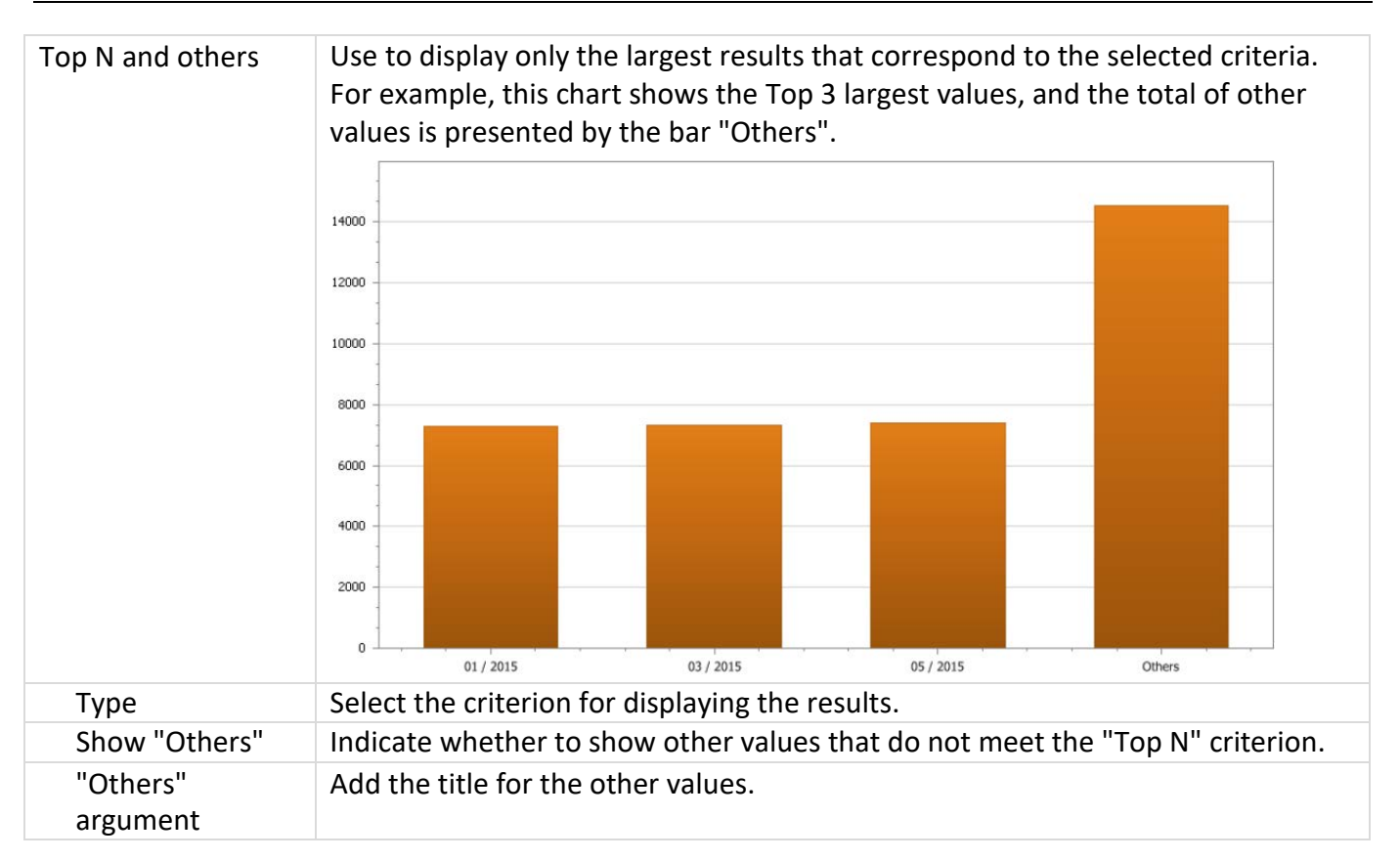

#### 2.2.2.5. Settings for charts with X and Y axes

These settings are available in the group of chart settings "**Axes**", when selecting the bar, 100% stacked bar, line, area, 100% stacked area or bubble charts.

|             | -                | Axis                                                            |  |  |  |  |  |  |
|-------------|------------------|-----------------------------------------------------------------|--|--|--|--|--|--|
|             | X axis name:     |                                                                 |  |  |  |  |  |  |
|             |                  | Alignment: Center 💙 Word wrap: 🗹                                |  |  |  |  |  |  |
|             | Y axis name:     |                                                                 |  |  |  |  |  |  |
|             |                  | Alignment: Center 💙 Word wrap: 🗹                                |  |  |  |  |  |  |
|             | Resolve overlap  | Resolve overlapping for axis labels: 🗹 Indent: 15 😫             |  |  |  |  |  |  |
|             | Logarithmic scal | e: Logarithmic base: 2                                          |  |  |  |  |  |  |
|             | Scale breaks:    |                                                                 |  |  |  |  |  |  |
| X axis name | The name of      | the x axis. It can consist of up to 150 characters.             |  |  |  |  |  |  |
| Alignment   | Select the typ   | be of text alignment.                                           |  |  |  |  |  |  |
| Word wrap   | Indicate whet    | ther the text is to be split into several lines.                |  |  |  |  |  |  |
| Y axis name | The name of      | The name of the y axis. It can consist of up to 150 characters. |  |  |  |  |  |  |
| Alignment   | Select the typ   | Select the type of text alignment.                              |  |  |  |  |  |  |
| Word wrap   | Indicate whet    | ther the text is to be split into several lines.                |  |  |  |  |  |  |

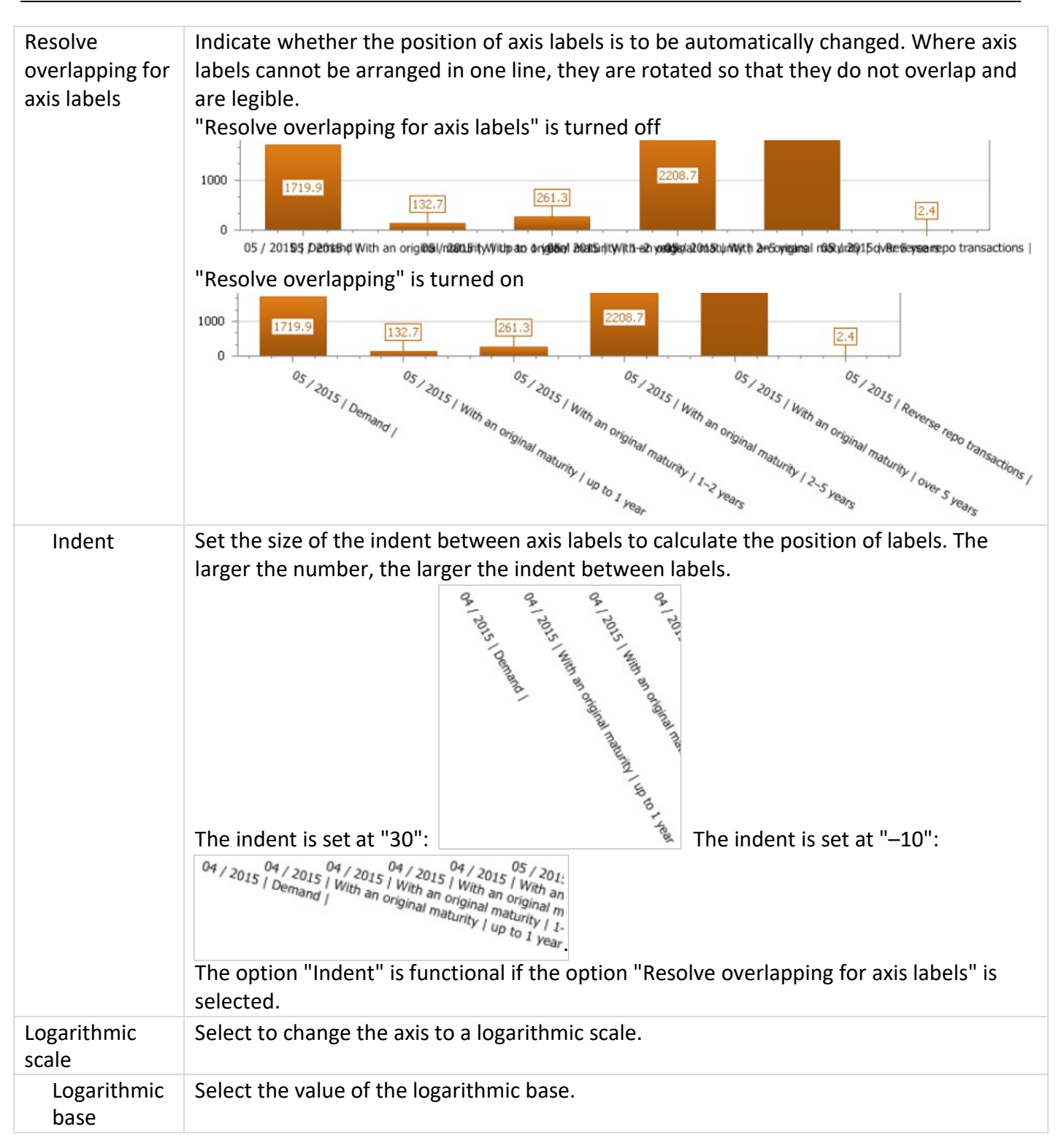

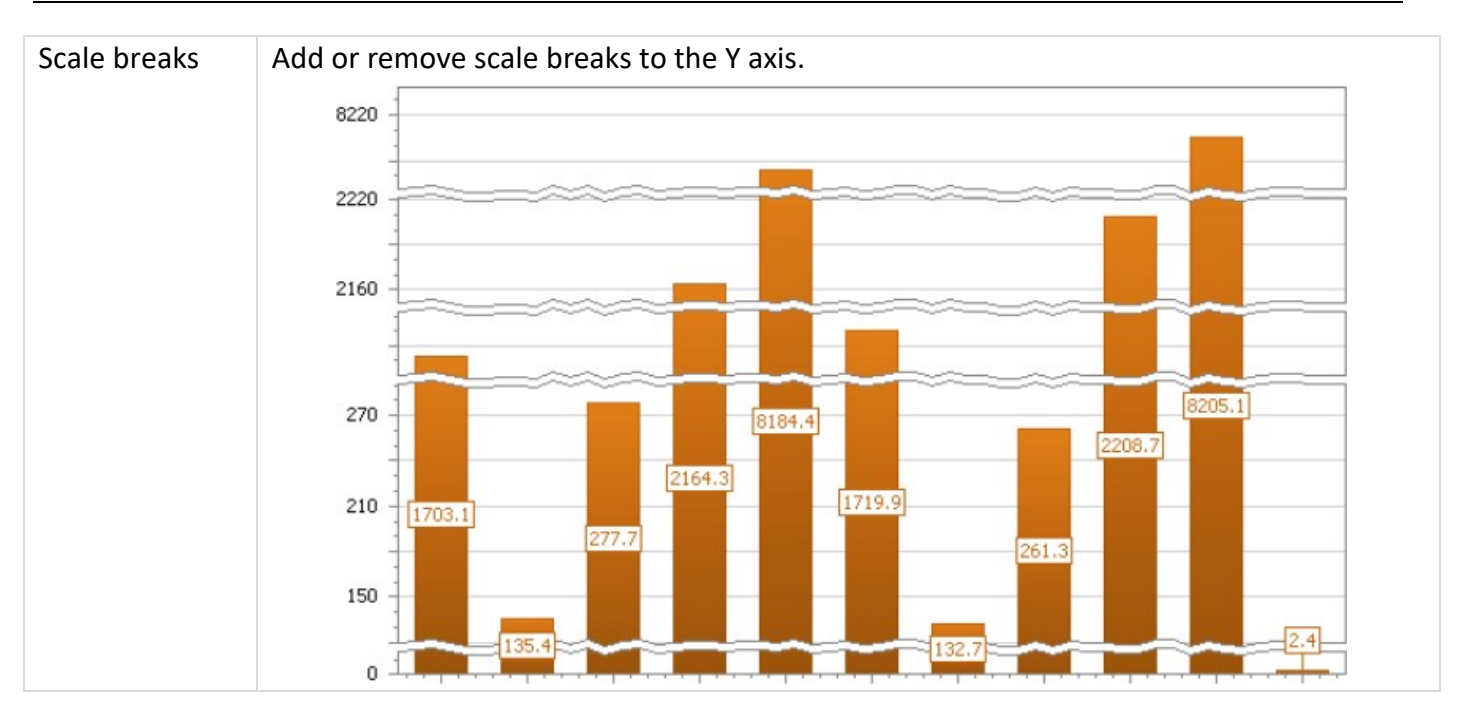

## 2.2.2.6. Settings for line charts

If a line chart is selected, the below settings are available in the group of chart settings "**Other settings**".

|                              | -      |                                      | Other settings |              |                      |          |              |
|------------------------------|--------|--------------------------------------|----------------|--------------|----------------------|----------|--------------|
|                              | Show   | labels:                              | ✓              |              | Show tooltip:        | ✓        |              |
|                              | Line l | abel overlapp                        | oing mode:     | Justify all  | around point         | ~        |              |
|                              | Line l | ength:                               |                | 20 😫         | Indent: 5            |          |              |
|                              | Тор М  | I and others:                        |                |              |                      |          |              |
|                              | Mode   | :                                    | Count          | Y            | Count:               | 5        | -            |
|                              | Show   | "others"                             | ✓              |              | "Others" argumer     | nt: Othe | rs           |
| Line label<br>overlapping mo | ode    | Select the                           | mode for       | presentin    | g labels in the line | e chart. |              |
| Line length                  |        | Set the length of a line for labels. |                |              |                      |          |              |
| Indent                       |        | Set the siz chart.                   | e of the in    | ident for la | abels to calculate   | the posi | ition of lab |

#### 2.2.2.7. Settings for pie and area charts

If a pie or doughnut chart is selected, the below settings are available in the group of chart settings "Other settings".

|                                              | -         |                                                                   | Other s                                                                     | ettings             |             |  |  |  |
|----------------------------------------------|-----------|-------------------------------------------------------------------|-----------------------------------------------------------------------------|---------------------|-------------|--|--|--|
|                                              | Show      | labels:                                                           | <b>√</b>                                                                    | Show tooltip:       | ✓           |  |  |  |
| (                                            | Label     | position in pi                                                    | e and doughnut charts:                                                      | Outside 🗸           |             |  |  |  |
|                                              | Labels    | s with name:                                                      |                                                                             | Value as percent:   | ✓           |  |  |  |
| l                                            | Explo     | ded points:                                                       | None 🗸                                                                      |                     |             |  |  |  |
|                                              | Тор М     | and others:                                                       |                                                                             |                     |             |  |  |  |
|                                              | Mode      | :                                                                 | Count 🗸                                                                     | Count:              | 5 🜩         |  |  |  |
|                                              | Show      | "others"                                                          | ✓                                                                           | "Others" argument:  | Others      |  |  |  |
| Label position i<br>pie and doughr<br>charts | in<br>nut | Select the                                                        | position of labels in                                                       | the pie and doughr  | nut charts. |  |  |  |
| Labels with nar                              | ne        | Indicate whether to display labels with names in pie and doughnut |                                                                             |                     |             |  |  |  |
| Value as perce                               | nt        | Indicate w                                                        | Indicate whether to display values as a percentage in pie and doughnut char |                     |             |  |  |  |
| Exploded point                               | S         | Select valu                                                       | es to be emphasized                                                         | l in pie and doughn | nut charts. |  |  |  |

#### 2.2.2.8. Inner radius of a doughnut chart

If a doughnut chart is selected, the below settings are available in the group of chart settings "**Other** settings".

|             | <ul> <li>Other settings</li> </ul>           |                 |                      |                    |        |  |  |  |
|-------------|----------------------------------------------|-----------------|----------------------|--------------------|--------|--|--|--|
|             | Show                                         | labels:         | ✓                    | Show tooltip:      | ✓      |  |  |  |
|             | Label                                        | position in pie | and doughnut charts: | Outside \vee       |        |  |  |  |
|             | Labels                                       | with name:      |                      | Value as percent:  | ✓      |  |  |  |
|             | Explo                                        | led points:     | None 🖌               | Hole radius:       | 60% 🗸  |  |  |  |
|             | Тор N                                        | and others:     |                      |                    |        |  |  |  |
|             | Mode:                                        | :               | Count 🗸              | Count:             | 5 ≑    |  |  |  |
|             | Show                                         | "others"        | <b>v</b>             | "Others" argument: | Others |  |  |  |
| Hole radius | Select the inner radius of a doughnut chart. |                 |                      |                    |        |  |  |  |

# 3. USEFUL TIPS

To zoom into or out of the image of the information located in the data area, we suggest using the combination of the Ctrl key and the mouse wheel.

To increase the letters and digits on the screen, click the Ctrl key and, holding it down, scroll the wheel upwards.

To decrease the size of letters and digits, e.g., to display more information on the screen, click the Ctrl key and, holding it down, scroll the wheel downwards.

We suggest scrolling the wheel slowly, waiting for the internet explorer to adjust.